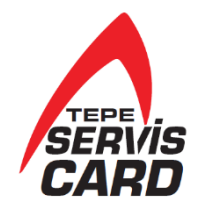

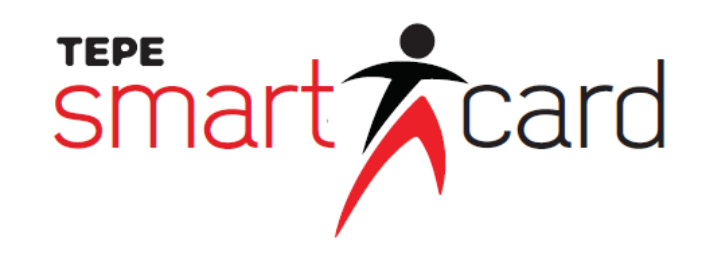

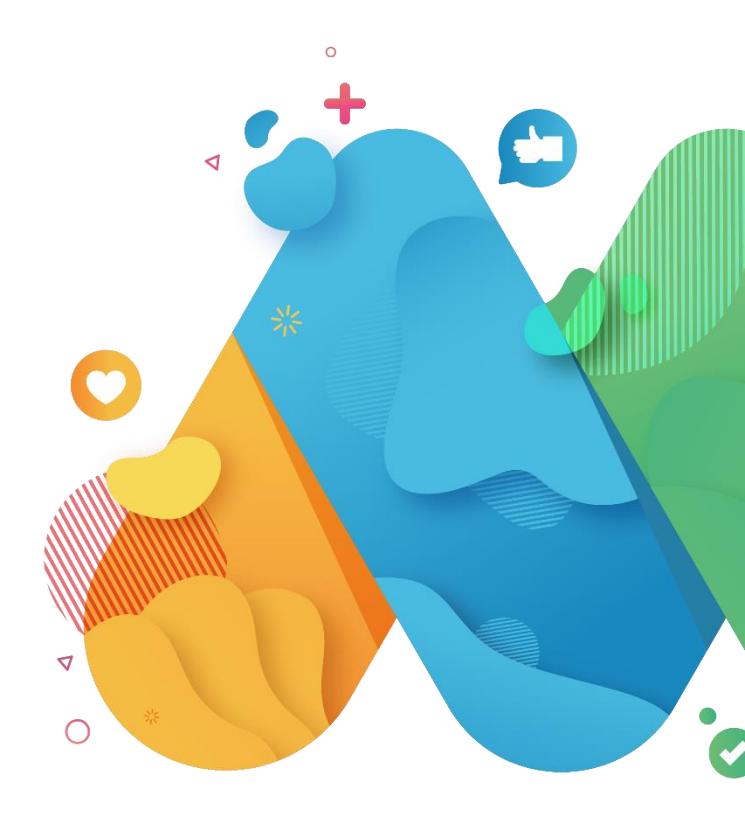

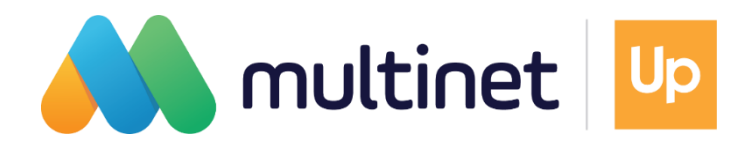

# MultiPay uygulamasını indirin sadece 5 adımda hesabınızı oluşturun!

Fiziki kartınıza ihtiyaç duymadan mobil uygulamanız ile ödeme yaparken alışverişin keyfini doyasıya çıkarın

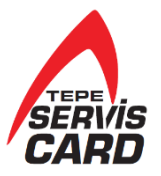

#### Adım adım MultiPay hesabı oluşturma

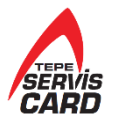

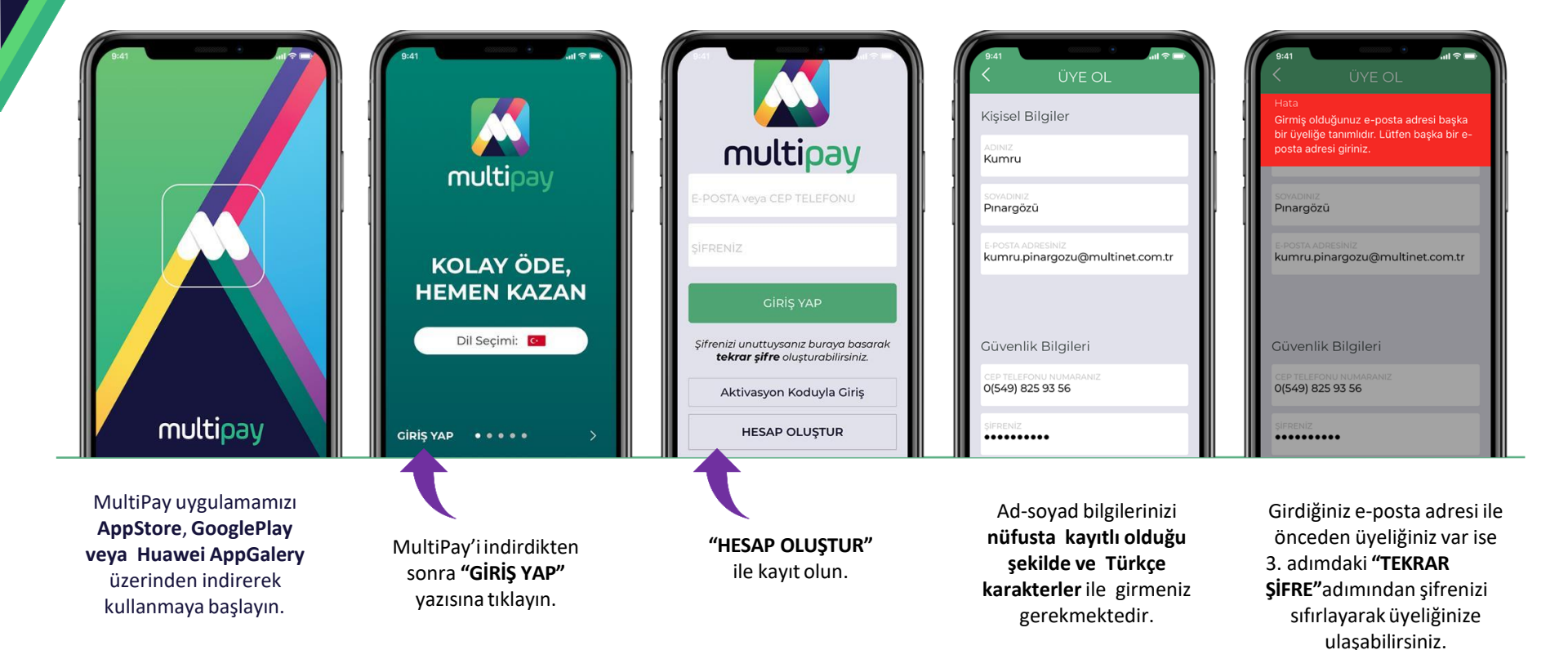

#### Adım adım MultiPay hesabı oluşturma

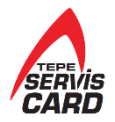

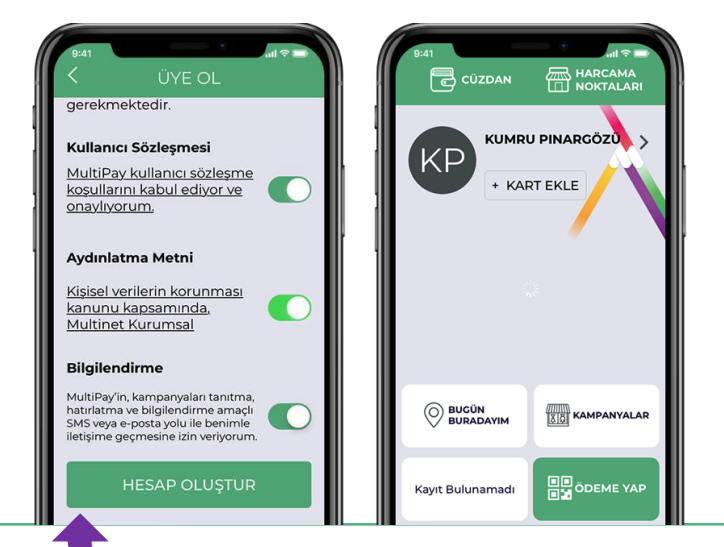

Bilgileriniz doğruysa **"HESAP OLUŞTUR"** diyerek hesabınızı oluşturun.

Tebrikler, hesabınız hazır!

### MultiPay'e kart ekleme

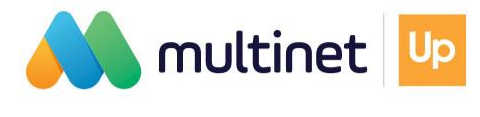

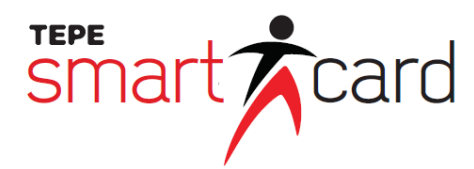

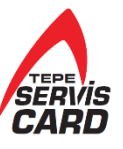

#### MultiPay'e kart ekleme

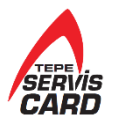

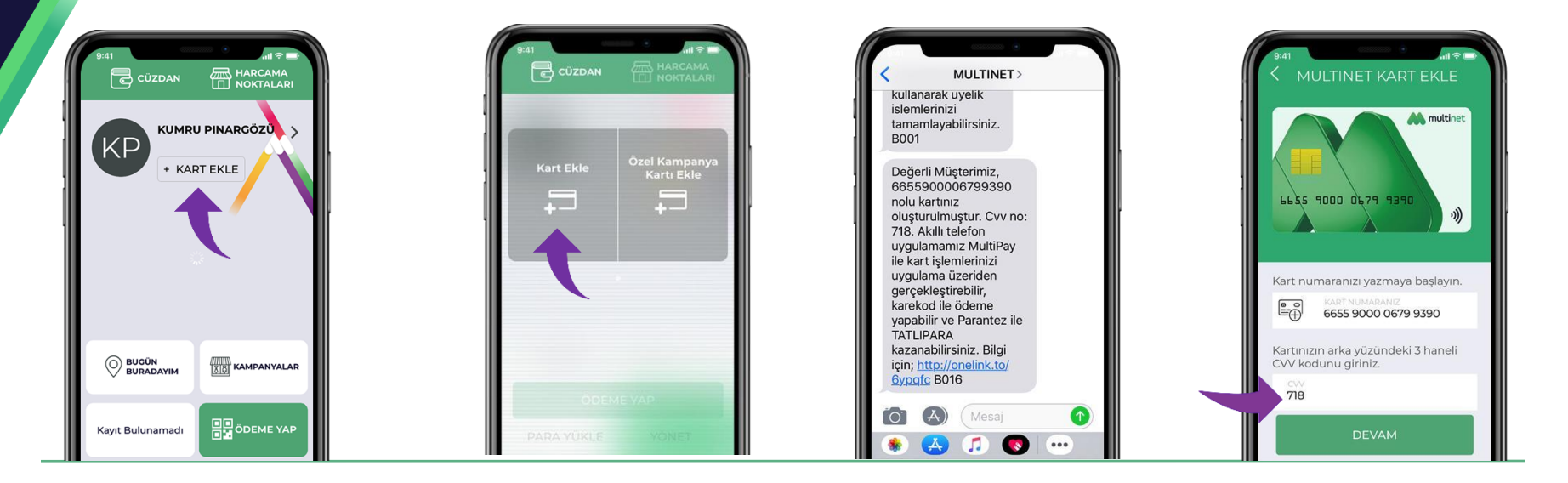

MultiPay hesabına **2 Multinet kart** kayıt edilebilir.

Cüzdan kısmından ekranı sağa kaydırarak **Multinet Kart Ekle** adımından sanal kartınızı ekleyebilirsiniz. SMS ile size ulaşan sanal kart numarası ve CVV kodunu girin.

### MultiPay'e kart ekleme

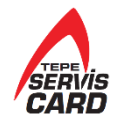

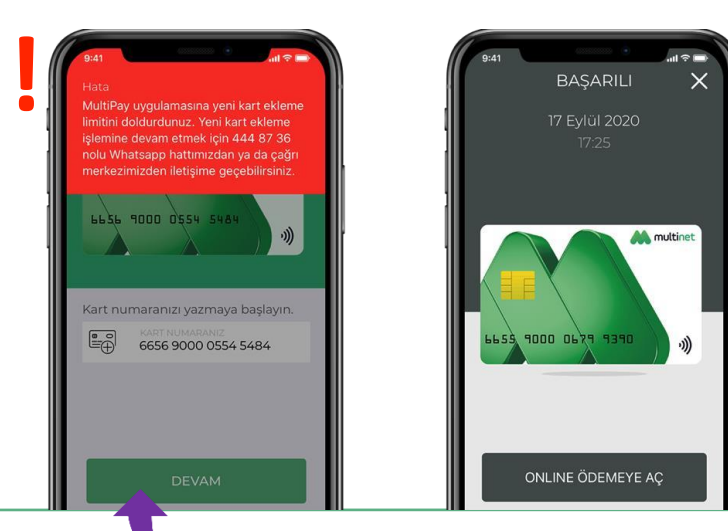

Kart numaranızı **3 kez hatalı** olarak girerseniz kart ekleme fonksiyonu **bloke** olur. Bu durumda <u>akillikarthizmetleri@tepeserviskart.com.tr</u> adresine mail atarak veya 444 63 91 numaralı telefondan lütfen bizimle iletişime geçin.

Bilgilerinizin doğru olması durumunda, kartınız anında hazır!

# Kartınızı online veya karekod ödemesine açma & kapatma

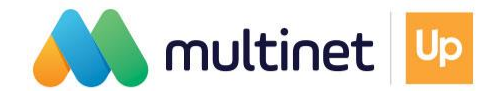

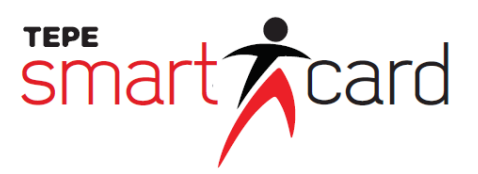

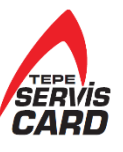

#### Kartınızı online veya karekod ödemesine açma & kapatma

Birkaç adımda karekod ile ödemeye açın, limitinizi belirleyin, kontrolü ele alın!

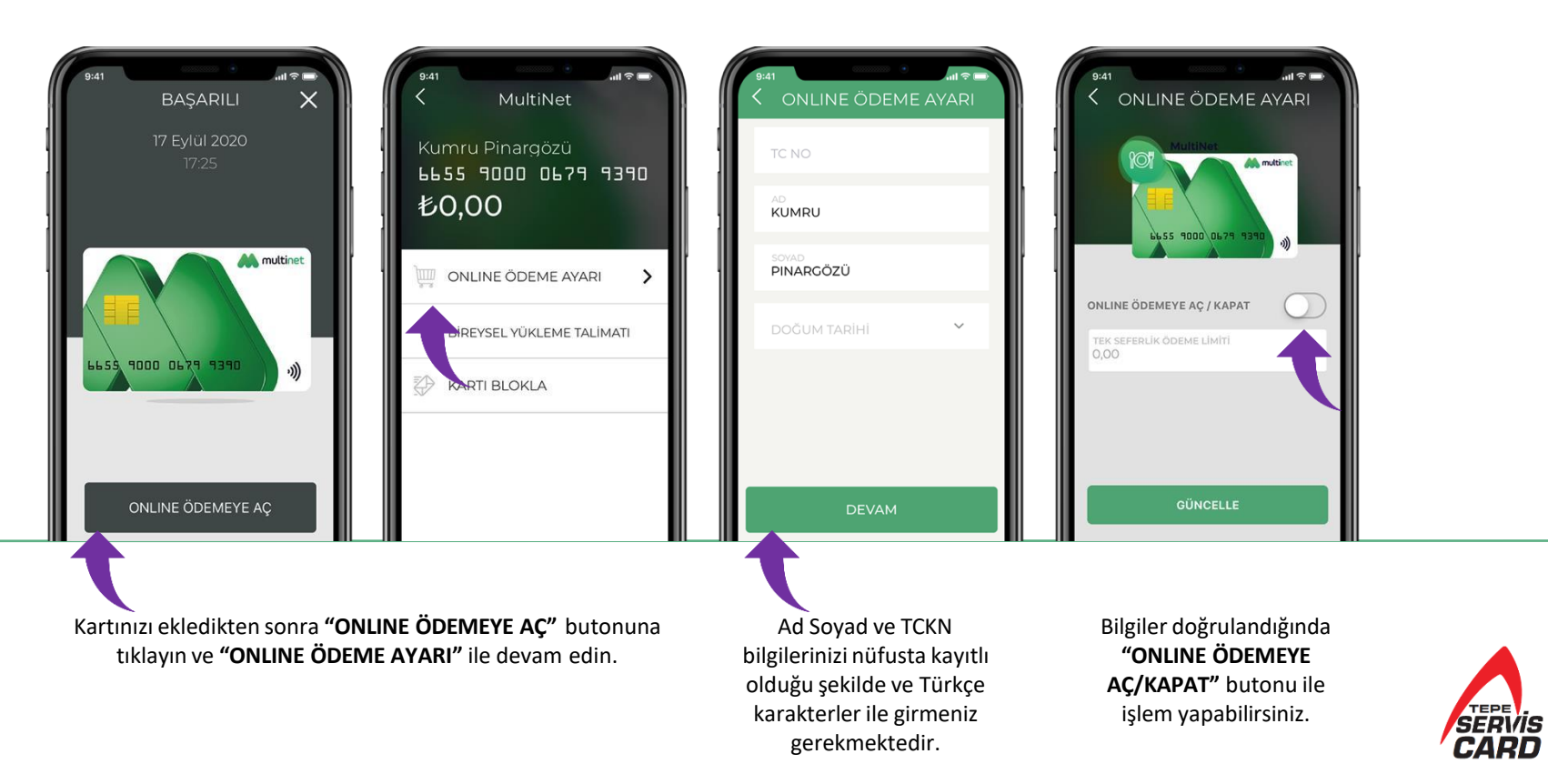

#### Kartınızı online veya karekod ödemesine açma & kapatma

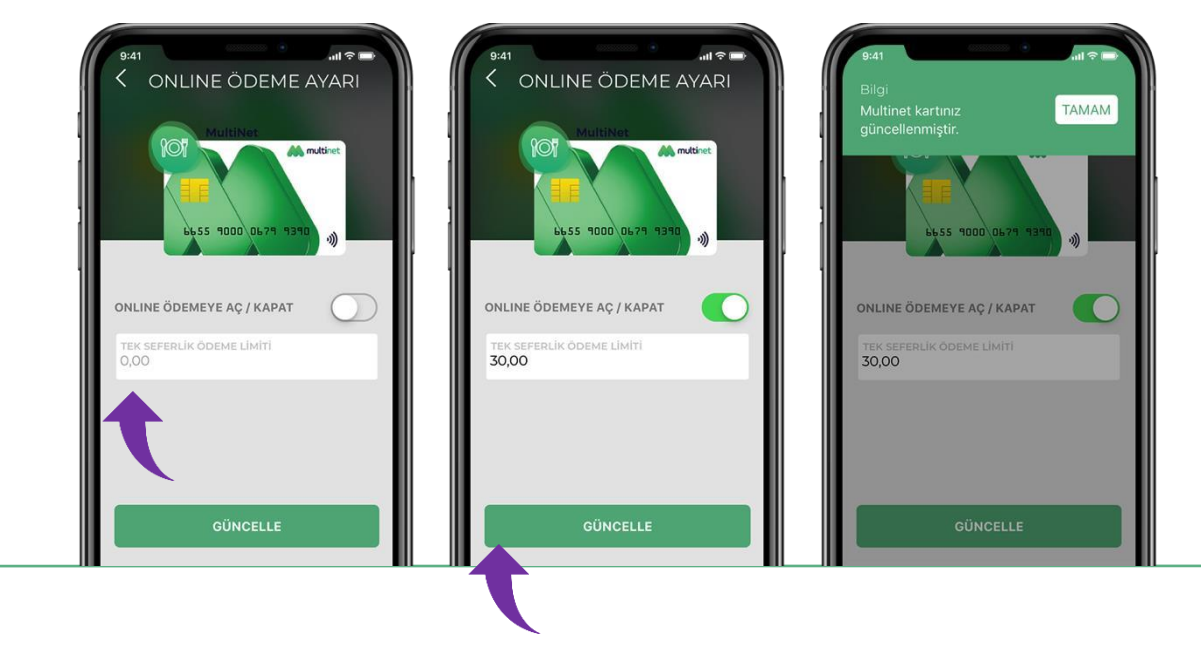

Kartınıza tek seferlik ödeme için yapılabilecek maksimum **harcama limiti** belirleyebilir ve dilediğiniz zaman limitinizi güncelleyebilirsiniz.

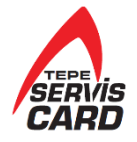

# Karekod ile alışveriş nasıl yapılır?

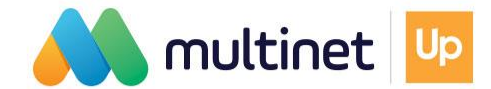

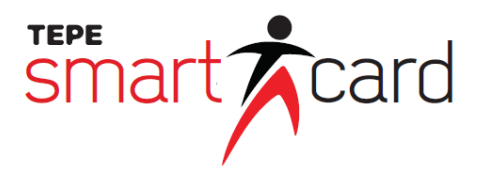

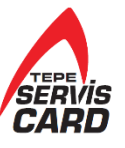

#### Karekod ile alışveriş nasıl yapılır?

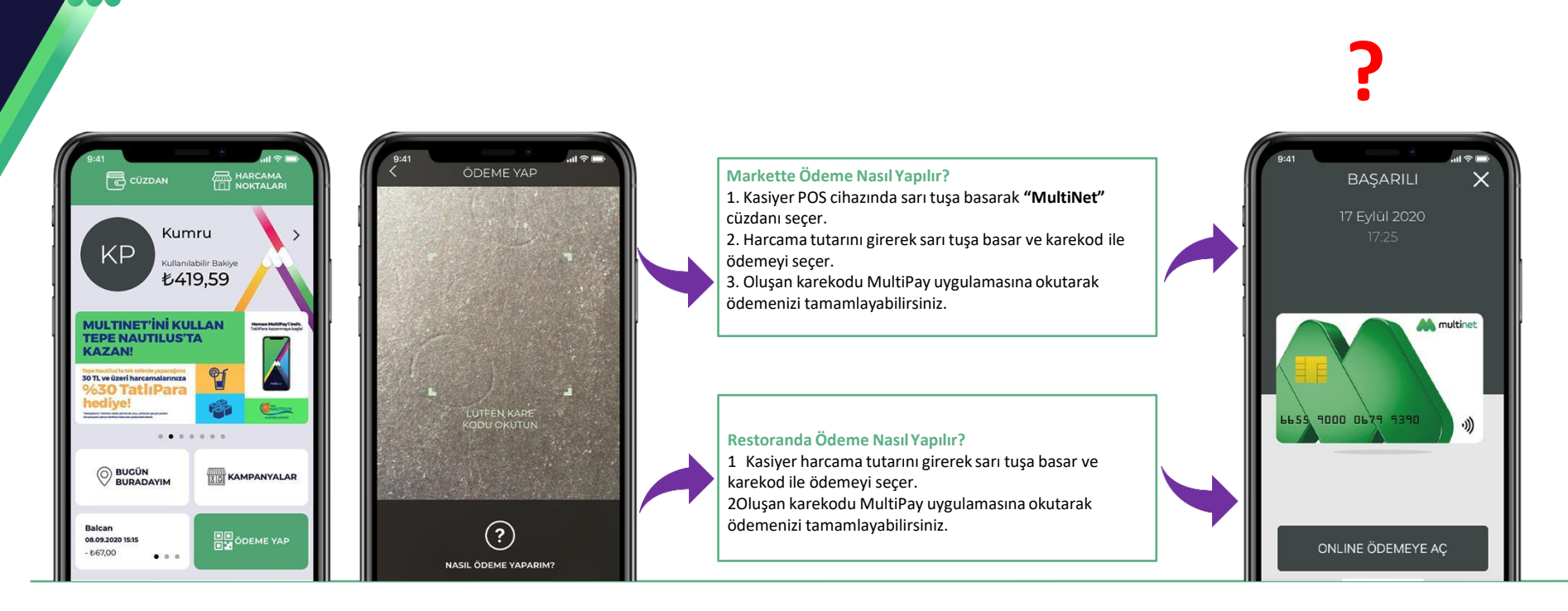

**"ÖDEME YAP"** butonuna tıklanır. Ödeme işlemi için kamera otomatik açılır. İşte bu kadar, ödeme tamamlandı!

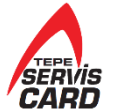

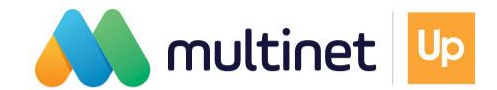

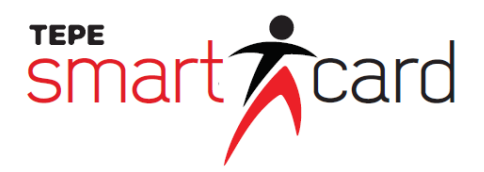

### MultiPay'e kayıtlı kart nasıl silinir?

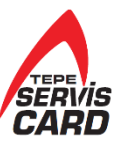

### MultiPay'e kayıtlı kart nasıl silinir?

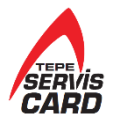

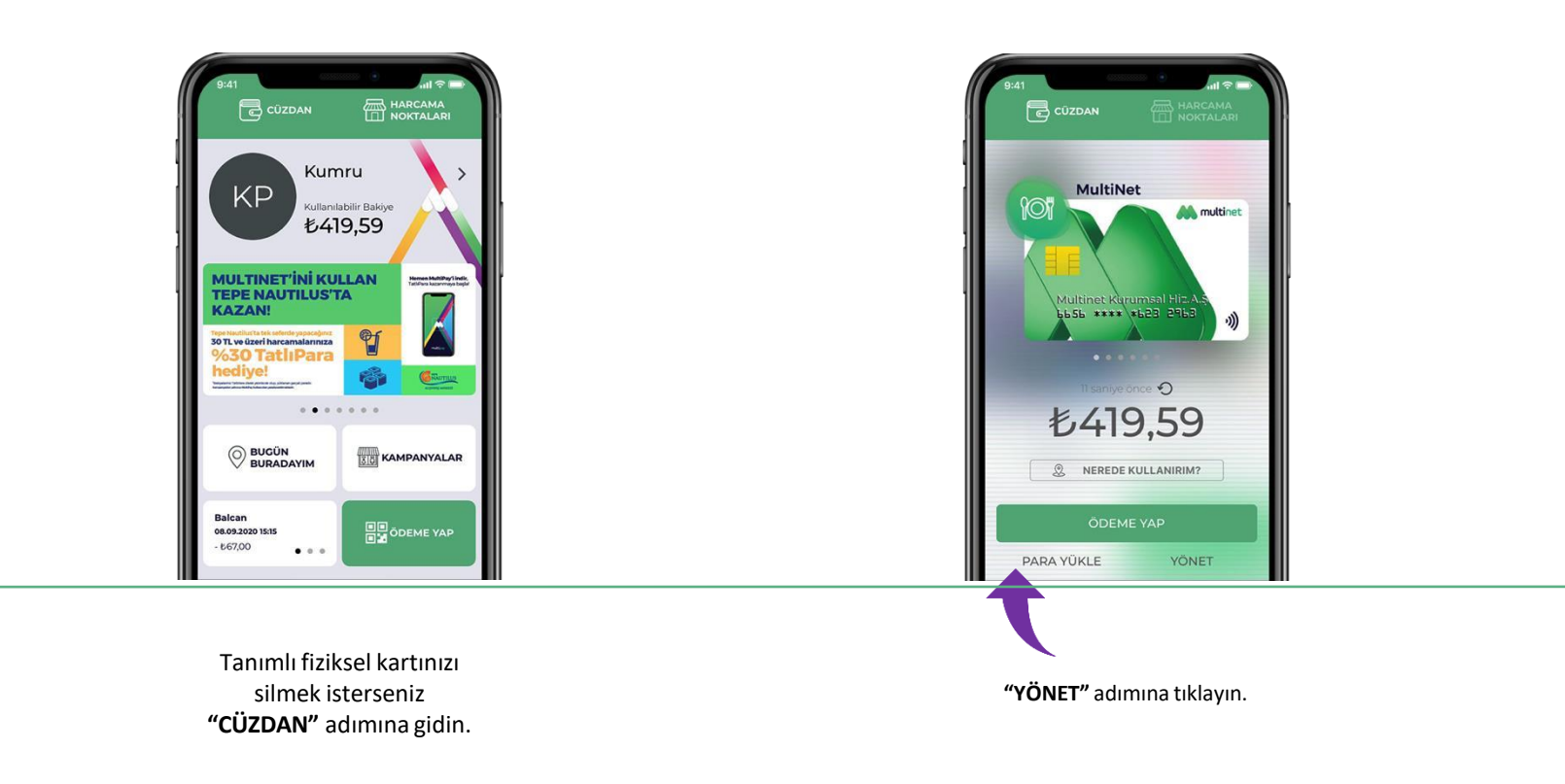

### MultiPay'e kayıtlı kart nasıl silinir?

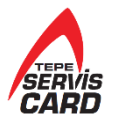

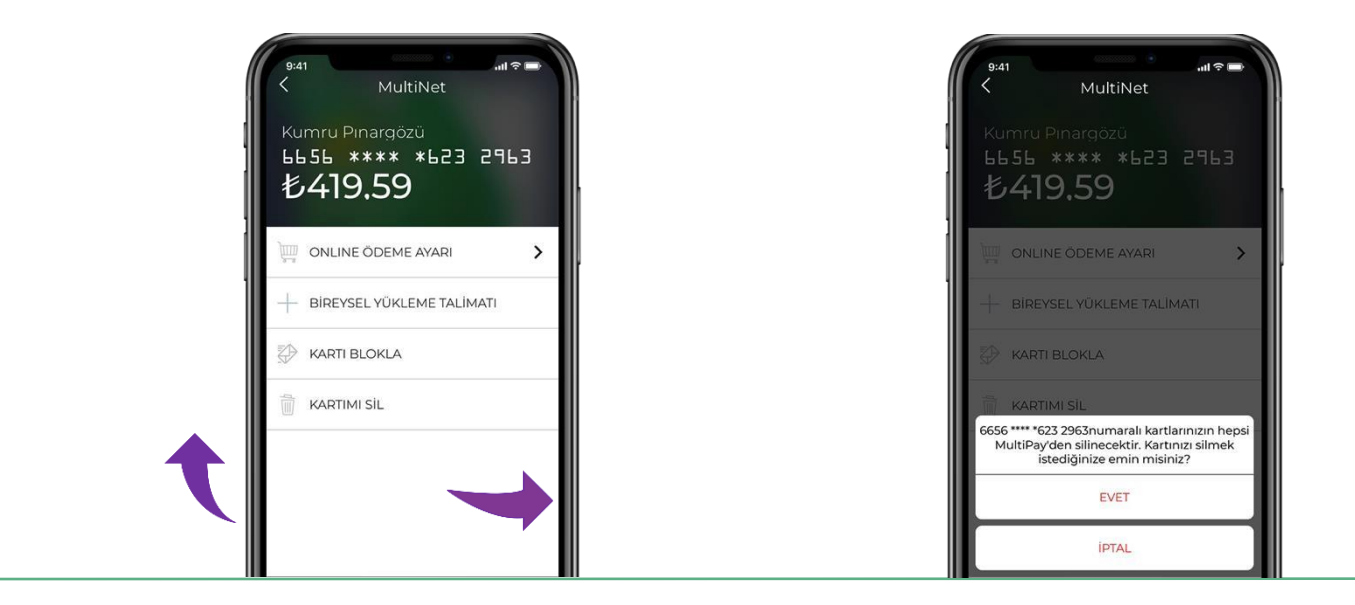

"KARTIMI SİL" adımına basın ve işlemi onaylayın.

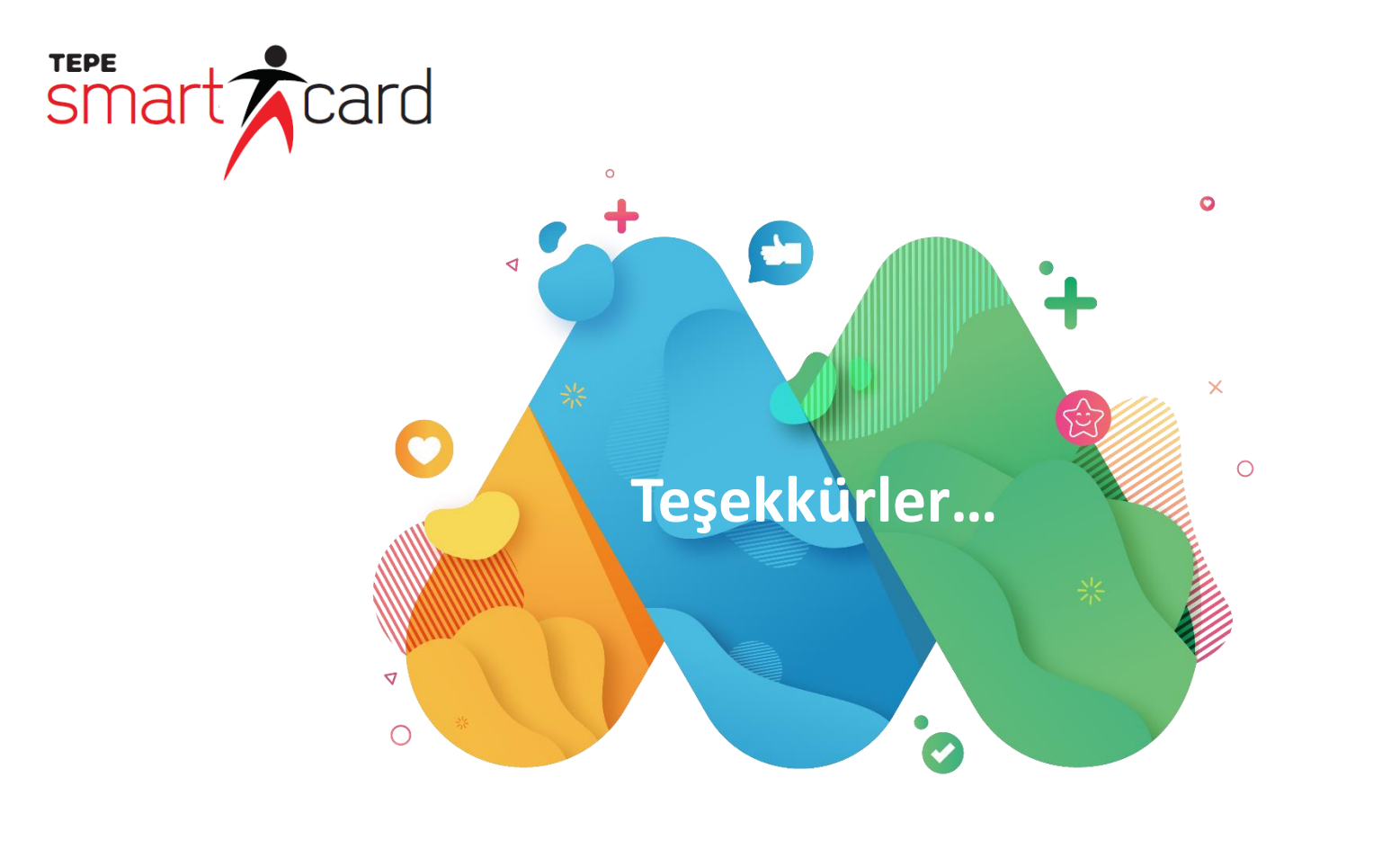

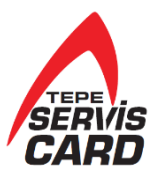